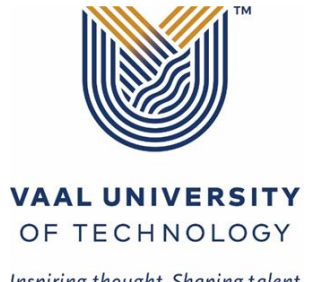

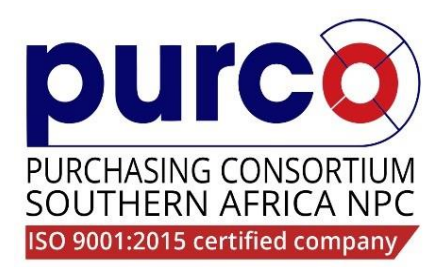

Inspiring thought. Shaping talent.

# VAAL UNIVERSITY OF TECHNOLOGY

### **INVITATION TO BID**

Vaal University of Technology in collaboration with the Purchasing Consortium Southern Africa hereby invites qualified, competent, and suitable service providers to submit bids as follows:

| Bid No:    | Project Description                                                         | Briefing Session                                                                                                    | Closing date                                                                                    |
|------------|-----------------------------------------------------------------------------|----------------------------------------------------------------------------------------------------|-------------------------------------------------------------------------------------------------|
| PU7214/038 | Refurbishment of Twelve Student<br>Residences at Vaal University- Phase 2   | Physical Non- Compulsory briefing<br>session will be held on Monday,<br>the 22 <sup>nd</sup> of July 2024 at 10:00<br>Venue: Desmond Tutu Hall<br>1 Andries Potgieter Boulevard<br>Vanderbijlpark Campus<br>Register on the link below:<br>https://purcosa.co.za/node/13149        | Tuesday, 06<br>August 2024 at<br>23h59<br>(Online<br>submission via the<br>PURCO SA<br>website) |
| PU7214/037 | Refurbishment of Seven Student<br>Residences at Vaal University- Phase 1    | Physical Non- Compulsory briefing<br>session will be held on Monday,<br>the 22 <sup>nd</sup> of July 2024 at 12:00<br>Venue: Desmond Tutu Hall<br>1 Andries Potgieter Boulevard<br>Vanderbijlpark Campus<br>Register on the link below:<br><u>https://purcosa.co.za/node/13147</u> | Tuesday, 06<br>August 2024 at<br>23h59<br>(Online<br>submission via the<br>PURCO SA<br>website) |
| PU2611/030 | Supply and Install Generators for the<br>Vanderbijlpark Campus and Sebokeng | Physical Compulsory briefing<br>session will be held on Monday,<br>the 22 <sup>nd</sup> of July 2024 at 14:00<br>Venue: Desmond Tutu Hall<br>1 Andries Potgieter Boulevard<br>Vanderbijlpark Campus<br>Register on the link below:<br><u>https://purcosa.co.za/node/13145</u>      | Tuesday, 06<br>August 2024 at<br>23h59<br>(Online<br>submission via the<br>PURCO SA<br>website) |

#### PURCHASE OF TENDER DOCUMENTS:

Tender documents can be purchased at a non-refundable fee of R1150.00 (VAT included) on the PURCO SA website.

#### The steps below should be followed for LOGIN OR REGISTER on the PURCO SA website:

- 1. Navigate to <u>https://purcosa.co.za</u>
- 2. Click on the 'Login or Register' button and select the appropriate option.
- 3. Not registered on the website?
  - Click 'Register here'
  - Complete the form and click 'Create new account'
  - Wait for the Account details email from PURCO SA. Check your spam filter if necessary.
  - Click on the link in the email to login to the PURCO SA website and add a password.

#### The steps below should be followed to purchase the tender document on the PURCO SA website:

- 1. Under the Supplier Hub menu click on 'Open Tenders'
- 2. Select the tender and click on 'View'
- 3. Click on the 'Buy now' button
  - You will be redirected to our payment gateway (Payfast) to make payment.
  - If you encounter problems on the Payfast pages go to www.payfast.co.za/contact for help.
  - When your payment has been processed you will be automatically redirected back the PURCO SA Checkout page where you will find your purchased tender document/s

Technical inquiries regarding the bid must be posted on the PURCO SA Q&A online platform.

Contact persons for the purchase of tender documents only:

Ms. Nyiko Sithole at nyiko.sithole@purcosa.co.za

## LATE BIDS, COPIED/FAXED/PHYSICAL BID DOCUMENTS WILL NOT BE ACCEPTED. THE UNIVERSITY RESERVES THE RIGHT NOT TO ACCEPT ANY BIDS AT ALL.